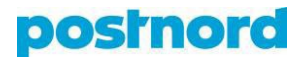

## **Collection Request instructions**

You must first create a Collection Request template.

| postno                                                                                                    | Ord Portal B                         | usiness 🗸 Test |                                                            |                                                      |                              |                |                                   | User<br>Heidi Vilkman 🗸 | Country<br>Finland ~ | Language<br>English ∽ | Ô |
|----------------------------------------------------------------------------------------------------|--------------------------------------|----------------|------------------------------------------------------------|------------------------------------------------------|------------------------------|----------------|-----------------------------------|-------------------------|----------------------|-----------------------|---|
| E Menu                                                                                                    |                                      |                | 🛱 Create 🗸                                                 | :≡ Shipments                                         | ☐ Templates                  | Recipients     | <table-cell> Pick up</table-cell> | E-commerce              | Ø                    |                       |   |
| Start  Start  Children  Start  Children  Start  Children  Start  Start Start  Start  Start  Start | 9 Shipping Tool<br>Dickup<br>& trace |                | <b>Templ</b><br>Do you often send t<br>to save time when o | ates<br>he same type of shi<br>preating shipping lat | pment? Create a ten<br>pels. | nplate         |                                   |                         |                      |                       |   |
| Claims                                                                                                    | s v settings v                       |                | Search templates                                           | Q<br>Descri                                          | ption 0                      | Service û      |                                   | + New t                 | emplate              | )                     |   |
|                                                                                                    |                                      |                | Emil CR                                                    |                                                      |                              | Collection Ree | quest                             |                         | Use                  |                       |   |
|                                                                                                    |                                      | 🛱 Create       | <ul> <li>E Shipments</li> </ul>                            | Templates                                            |                              | ts 🕞 Picku     | up 📅 E-c                          | commerce 🦿              | >                    |                       |   |
|                                                                                                    |                                      |                | service. Follow the steps                                  | below and you'll                                     | be done in no tim            | el             |                                   |                         |                      |                       |   |
|                                                                                                    |                                      |                | Service                                                    |                                                      |                              |                |                                   |                         |                      |                       |   |
|                                                                                                    |                                      |                | Q Choose a PostNor                                         | rd service                                           |                              |                |                                   | <u>^</u>                |                      |                       |   |
|                                                                                                    |                                      |                | Collection Request                                         |                                                      |                              |                |                                   |                         |                      |                       |   |
|                                                                                                    |                                      |                | Groupage                                                   |                                                      |                              |                |                                   |                         |                      |                       |   |
|                                                                                                    |                                      |                | MyPack Collect                                             |                                                      |                              |                |                                   |                         |                      |                       |   |
|                                                                                                    |                                      |                | Pallet                                                     |                                                      |                              |                |                                   |                         |                      |                       |   |
|                                                                                                    |                                      |                | Parcel                                                     |                                                      |                              |                |                                   |                         |                      |                       |   |

When the blue "next" button appears under Collection Requests, click it and then a sender is selected from the drop-down menu or a new sender is created.

## Sender

| Q Search senders                           | 5                                                                           |
|--------------------------------------------|-----------------------------------------------------------------------------|
| <b>1Test</b><br>20686773                   | test<br>00100 Helsinki                                                      |
| + New sender                               | •                                                                           |
| O Use the address<br>Select recipients the | ss book<br>at will be available. If none are chosen, all will be available. |
| Q Search recip                             | pients ~                                                                    |
| + New recipier                             | nt                                                                          |
| Allow template                             | e users to add temporary recipients.                                        |

The recipeint field is not required.

Then the "next" button will reappear. You do not need to fill in the dimensions and you can go directly to select the customer number from the drop-down menu and enter a name on the template. Then "save template"

| Name and description           |                                 |
|--------------------------------|---------------------------------|
| Select organisation number     |                                 |
| 20822888 (Competition Wear Oy) |                                 |
| Template name                  | Template description (optional) |
|                                |                                 |
|                                | _                               |
|                                | Save template                   |

You can then access the template by clicking "use" on the right side of the template.

| 🛱 Create 🗸                                                      | :≡ Shipments                               | Templates                    | Recipients     | 🕞 Pick up | E-commerce | Ø      |
|-----------------------------------------------------------------|--------------------------------------------|------------------------------|----------------|-----------|------------|--------|
| <b>Temple</b><br>Do you often send the<br>to save time when cre | e same type of ship<br>eating shipping lat | oment? Create a ter<br>pels. | nplate         |           |            |        |
| Search templates                                                | ٩                                          |                              |                |           | + New ten  | mplate |
| Name 🗘                                                          | Descri                                     | ption 0                      | Service 🗘      |           |            |        |
| Emil CR                                                         |                                            |                              | Collection Rec | quest     |            | Use    |

The sender is automatically selected, but the pick-up address must be specified below it (this may be abroad) and the recipient must be specified.

| 20666254                                     | test<br>00100 Helsinki |   |
|----------------------------------------------|------------------------|---|
| 乃 Add pick up addres                         | 55                     |   |
|                                              |                        |   |
|                                              |                        |   |
| cipient                                      |                        |   |
| <b>Cipient</b><br><b>Q</b> Search recipients |                        | ς |
| Cipient<br>Q Search recipients               | o testkatu 1           | ( |

The pick-up address can be selected either from the recipients in the address book or by entering a new address.

| Add pick up addro              | ess                    |
|--------------------------------|------------------------|
| Address book                   | ldress                 |
| <b>Private recipient</b> Busin | ness recipient         |
| Select country                 |                        |
| Estonia                        | ~ ]                    |
| Company name                   | Attn (optional)        |
| Estonian test Co               |                        |
| Address line 1                 | Address line 2         |
| Testing street 1               |                        |
| Postal code                    | Area                   |
| 10123                          | Tallinn                |
| Email                          | Country Mobile phone   |
| testi@testi.com                | + +358 🗸 +358405789654 |
| Door code (optional)           |                        |
|                                |                        |
|                                |                        |

Once the pickup address has been added, there is an "add" button at the bottom.

Next, you can enter the dimensions and weights for the transmission. Once these are completed "save shipment".

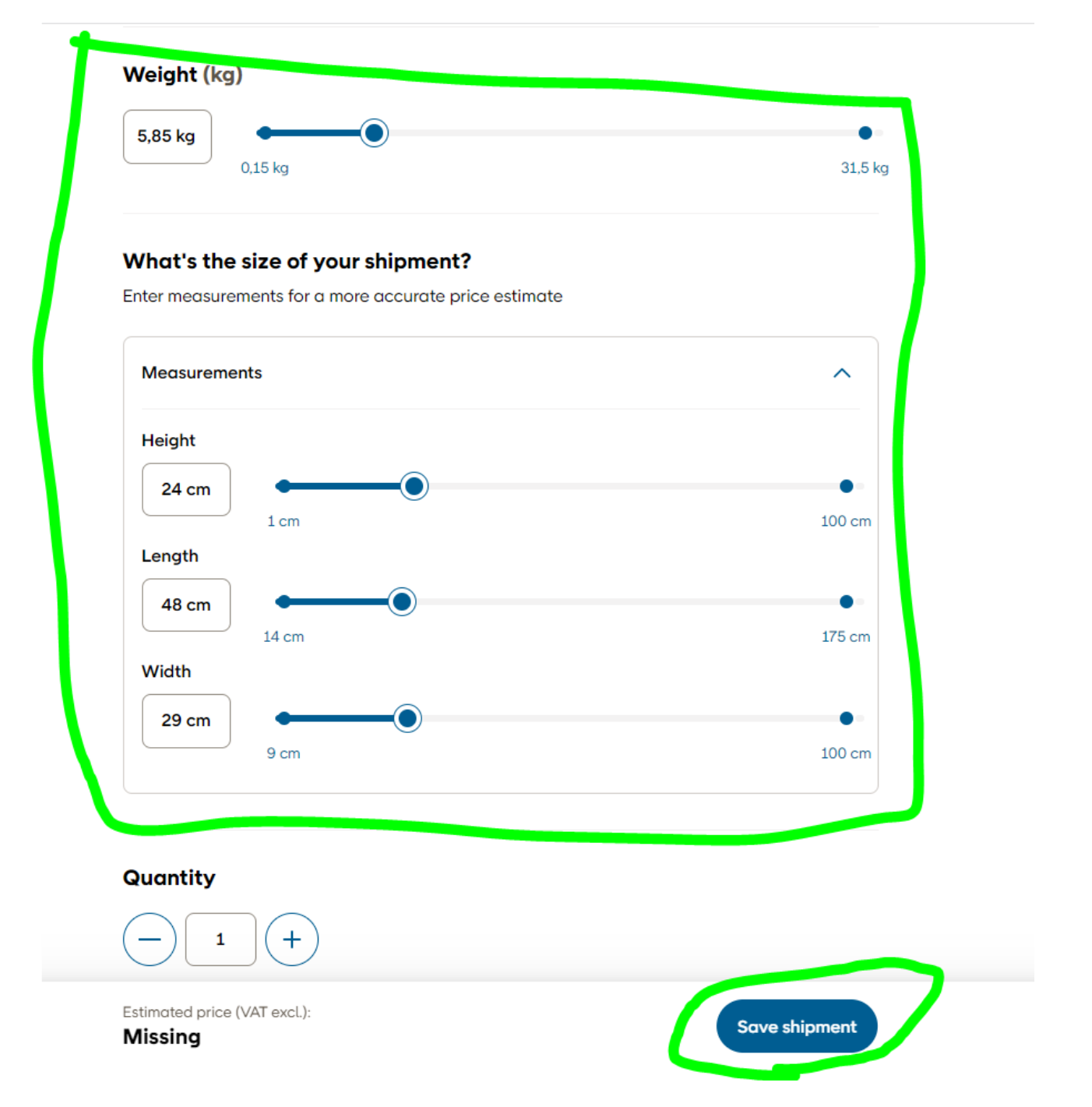

The arrow in the upper right corner (marked in green) opens the shipment information more widely and shows the sender, recipient and pick-up address, marked with blue.

## Your labels

| Service<br>Collection Request       |                                                               |                                           |                                                      |
|-------------------------------------|---------------------------------------------------------------|-------------------------------------------|------------------------------------------------------|
| Recipient                           |                                                               |                                           | 🖉 Edit                                               |
| Name<br><b>Emil Testi</b>           | <sup>Address</sup><br>testkatu 1<br>00100 Helsinki<br>Finland | Contact details<br>+358405374282          |                                                      |
| Sender                              |                                                               |                                           | 🖉 Edit                                               |
| Name<br>ABC Corporation<br>20666254 | <sub>Address</sub><br>test<br>00100 Helsinki<br>Finland       | Contact details<br>j.regasajo@arcanys.com | Pick up address<br>Testing street 1<br>10123 Tallinn |
| Shipment details                    |                                                               |                                           | 🖉 Edit                                               |
| Type of delivery<br>-               | Weight<br>5.85 kg                                             | Amount of labels                          |                                                      |
| Estimated price (excl. VAT)         |                                                               |                                           |                                                      |
|                                     |                                                               |                                           |                                                      |
| Yes please, send me ar              | n email confirmation.                                         | + Add ne                                  | ew label Create labels ->                            |

By clicking the "Create labels" button the Collection Request order is made.

| Shipments with pickup included                                                                                                    |                          |
|----------------------------------------------------------------------------------------------------|--------------------------|
| Service         Recipient address         Referen           Collection Request         Emil Testi         -           CB000810P         Ž         testkotu 1         00100 Helsinki | nce Estimated price<br>- |

The tracking number will appear on the Track and Track in the portal and the Online Shipping Tool for shipments the day after the shipment has been created.